## 令和3年度 被扶養者「資格再審査」の実施について

関西電力健康保険組合では、健康保険法に則り、保険給付適正化の取組みとして、被扶養者の資格確認を毎年実施しております。 今年度も、被扶養者の状況を調査し、「被扶養者資格」が適正であるかどうか確認を行いますので、申告に漏れや誤りが無いよう、 当パンフレットを確認のうえ、ご提出をお願いいたします。

| ●対象者 ・・・23歳以上(生年月日が平成10年4月1日以前)の被扶養者全員(令和2年1月1日以降の認定者を除く)<br>※今年度は、新型コロナウイルスの影響により、勤務状況等を考慮し、対象者を縮小して実施いたします。調査票には審査対象者のお名前のみ表示<br>されますので、22歳以下(生年月日が平成10年4月2日以降)の被扶養者のお名前は表示されていません。                                                                                                    |                                                               |                                                                                                    |                                                                                |             |  |
|----------------------------------------------------------------------------------------------------|---------------------------------------------------------------|----------------------------------------------------------------------------------------------------|--------------------------------------------------------------------------------|-------------|--|
| ●実施時期 ・・・ 9月~  月(                                                                                                    | 詳細な日程は健保担当箇所から別途                                              | 通知されます。)                                                                                                    |                                                                                | / 35 -== +5 |  |
| ●内谷 ··· 做扶養有貨格<br>の提出を行っ <sup>-</sup>                                                                                                    | 「丹番笡(WED)ンステムの調査系<br>てください                                    | もに沿つ (、則牛の' 臧美」'                                                                                                    | 収入」寺の入力、わよいぬ                                                                   | 3安香翔        |  |
| の提出を行ってください。<br>《注意事項》<br><u>毎年、就職による扶養削除の届出漏れが多く発生しております。</u><br>また、アルバイト、パート等をされている方で年間の収入が130万円未満であっても、勤務先の健康保険に加入されている場合があります。<br>よくご確認いただき、「被扶養者資格の抹消(異動)届漏れ」がある場合は、速やかに手続きをお願いいたします。<br>※手続き方法等は、関電健保のホームページ「すこやかweb」→「こんなときの手続きは」→「家族を被扶養者から外すとき」をご覧ください。                                                                                                    |                                                               |                                                                                                    |                                                                                |             |  |
| - 2.実施手順について -                                                                                                    |                                                               |                                                                                                    |                                                                                |             |  |
| <ul> <li>資格再審査システムにて以下の手順で作業をお願いします。(詳しくは、当パンフレットP3~P10に掲載しておりますので、ご確認ください。)</li> <li>&lt;アクセス~書類提出までの大まかな流れ&gt;         操作手順①「資格再審査システム」のWebサイトにアクセスし、ログイン画面でユーザーIDとパスワードを入力し、ログインしてください。         操作手順②「調査票記入・修正」画面から、調査内容に沿って、職業、収入、同居・別居等を入力してください。         操作手順③「添付資料確認」画面で提出する書類を確認してください。         ※調査票の入力結果に基づき、必要な提出書類が自動表示されますが、詳細はP2「確認書類一覧表」をご参照下さい。         ※減技養者の全てが提出書類不要の場合は、アップロードする必要がありませんので、ここで入力作業は完了となります。         操作手順④「添付資料アップロード」画面で提出する必要書類を、画像ファイル(jpg等)またはPDFで、アップロードしてください。         ※[提出]ボタンは、すべての提出書類がアップロードできるまではクリックしないでください。         ※[提出]ボタンクリック後は調査票の入力変更は不可となります。提出後、入力の修正が必要な場合は、お勤め先の健保担当箇所 へ連絡してください。         入力完了 「審査で申請に不備等があった方」には、メールにて通知させて頂きますので、再提出等の手続きをお願いします。         正当な理由なく、健保組合の指定する提出期日までに必要書類の提出等がない場合は、         「被扶養者資格を取消させていただきますので、宜しくお願いします。     </li> </ul>                                                                                                    |                                                               |                                                                                                    |                                                                                |             |  |
|                                                                                                    |                                                               |                                                                                                    |                                                                                |             |  |
| •                                                                                                    | (个倆寺がめれは                                                      | )メールで 再提出依頼                                                                                                    |                                                                                |             |  |
| ①アクセス<br>②調査票記入·偷                                                                                                    | 冬正 ③添付資料確認                                                    | ④添付資料アップロード                                                                                                    | 5審査                                                                            | ⑥完了         |  |
| Contraction Contraction Cont | ADAAAAAAAAAAAAAAAAAAAAAAAAAAAAAAAAAAA                         | 添付資料アップロード画面<br>Constant of the second<br>Constant of the second<br>Constant of th | ни на на на на на на на на на на на на на                                      | 調査完了        |  |
| 被保険者                                                                                                    |                                                               |                                                                                                    |                                                                                |             |  |
| 1<br>PCや<br>スマホから<br>アクセスで<br>きます。                                                                                                    | 3<br>申請内容に基づき、必要<br>な提出書類が表示される<br>ので、表示内容を確認し書<br>類をご準備ください。 | 4<br>提出書類をPDFまたは<br>画像ファイル (jpg) で<br>アップロードしてください。                                                                                                    | 5<br>申請内容、提出書類を確言<br>させて頂き、不備等があっ<br>た場合は、メールにて通知<br>させて頂きますので、再提<br>出をお願いします。 | 20          |  |

「確認書類一覧表」 ※書類には「個人情報」が記載されています。取り扱いには十分ご注意下さい。

○被扶養者実態調査(Web)システムの調査票で該当する前年の収入の状況を全て選択し、その選択に応じた下記必要書類を アップロードして下さい。

| 前年の収入                                                                                                    | 必要書類                                                                                                    |                  | 備考                                                                                                    |                                                                                                    |
|----------------------------------------------------------------------------------------------------|----------------------------------------------------------------------------------------------------|------------------|----------------------------------------------------------------------------------------------------|----------------------------------------------------------------------------------------------------|
|                                                                                                    | ●添付書類不要                                                                                                    | ・配偶者の場合          | 2                                                                                                    |                                                                                                    |
| 無職·無収入                                                                                                    | ●「在学証明書(写) または<br>●「学生証(写)」<br>※上記書類が提出できない場合は、<br>令和3年度<令和2年分>所得証明書(写)<br>または<br>令和3年度<令和2年分>非課税証明書(写)<br>を提出下さい。                                                                                                    | ・前年が <u>学生</u> の | り場合                                                                                                    | ・ <u>収入がある学生</u> は、収入の内容に応じた書類<br>を提出下さい。                                                                                                    |
| <u>※前年の収入が0円の場</u><br><u>合に限る</u>                                                                                                    | ●令和3年度<令和2年分>所得証明書(写)<br>または<br>●令和3年度<令和2年分>「非課税証明書」(写)                                                                                                    | ・上記以外の均          | 易合                                                                                                    |                                                                                                    |
| 給 与 収 入<br>【給与による<br>収入があった】                                                                                                    | <ul> <li>下記のいずれかの書類(コピー[写]で可)</li> <li>◆和2年分募泉徴収票「令和2年1/1~令和2年12/31間の収入」がわかるもの</li> <li>※支払者欄が手書きの場合は、社印もしくは代表者印が押されているもの<br/>を提出下さい</li> <li>◆和3年度&lt;令和2年分&gt;所得証明書「令和2年1/1~令和2年12/31間の収入」</li> <li>がわかるもの※市町村民税の「課税証明書」でも可</li> <li>●健保が定める「給与等支給額証明書」(◆)</li> <li>◆令和2年分の確定申告書、および収支内訳書</li> <li>◆令和2年分の年収が確認できる公的書類</li> </ul> |                  |                                                                                                    | <ul> <li>・複数の勤務先にて収入がある場合は、<br/><u>全ての収入が確認できる書類</u>を提出<br/>下さい。</li> <li>【注意】<br/><u>給与明細書については</u>、給与累計が<br/>記載されているものであっても<u>添付</u><br/><u>資料と認められません。</u></li> </ul> |
| 事業収入<br>【事業による<br>収入があった】                                                                                                    | ●令和2年分確定申告書、および収支内訳書(コピー[写]で可)<br>※確定申告を実施していない場合は、令和3年度<令和2年度><br>所得証明書と「直接的必要経費申告書」を提出下さい。申告<br>書の総収入が収入限度額を超過する場合は、その裏付けとな<br>る領収証(写)も併せて提出ください。                                                                                                    |                  | ・自営業者の収入については、かんでんけんぽ<br>HP「すこやかweb」→「健康保険に加入する<br>人」→「 <u>収入の範囲</u> 」を参照下さい。                                                                                                    |                                                                                                    |
| 年金収入<br>【年金(★)による<br>収入があった】                                                                                                    | <ul> <li>●令和<u>3年度</u>年金額改定通知書 または 年金振込通知書         <ul> <li>(コピー[写]で可)</li> <li>※年金の源泉徴収票は、添付書類として認めておりません。</li> <li>・「公的年金」は、令和3年4月以降に年金事務所から送付された             <ul> <li>・「個人年金」は、令和3年1月以降に保険会社等から送付された             通知書を提出ください。</li> </ul> </li> </ul></li></ul>                                                                    |                  | ・通知書に名前の記載がない場合は、名前が記<br>載されている部分(ハガキの宛名面等)のコ<br>ビーも提出して下さい。<br>※本来は令和2年分収入の確認ですが、年金<br>収入については、既に令和3年分の年額が判明<br>しているため、例外的に提出をいただくもので<br>す。                                              |                                                                                                    |
| その他収入<br>【一時収入等による<br>収入があった】                                                                                                    | ●令和2年分確定申告書、および収支内訳書(コピー[写)<br>※確定申告を実施していない場合は収入額が確認できる<br>書類を添付下さい。                                                                                                    | ]で可)             |                                                                                                    |                                                                                                    |
| <ul> <li>)「給与等支給額証明書」</li> <li>に添付しております。</li> </ul>                                                                                               | 「直接的必要経費申告書」は、被扶養者実態調査システムのト                                                                                                    | ップページの「関         | 西電力健康保険組合から                                                                                                    | のお知らせ欄」                                                                                                    |
| r)年金は <b>障害年金(手当)</b><br>一 被保険者と別。                                                                                                    | <u>、遺族年金</u> も含みます。<br><mark>居</mark> している被扶養者の場合                                                                                                    |                  |                                                                                                    |                                                                                                    |
| <ul> <li>し上記の書類に加え、仕ただし、次の①~⑤の場</li> <li>①単身赴任による別居・</li> <li>②最期出張による別居・</li> <li>③就学(下宿他)による</li> <li>④里帰出産による別居・</li> <li>⑤上記①~④以外の理</li> </ul> | 送りの状況が確認できる書類(※) 令和2年1月~令和2年12<br>合は、仕送りの書類の提出を <u>免除</u> します。<br>                                                                                                    |                  | <ul> <li> <u>)</u>が必要です。     </li> <li>         【※仕送り確認書類とは】     </li> <li>         振込依頼書(控)     </li> <li>         (注)送金者・受取者の<br/>が確認できるものと<br/>は認めません。通帳<br/>は通帳の表紙と中見     </li> </ul> | 預金通帳のコピーなど<br><u>氏名、受取月日、送金額</u><br>し、□座への預入で手渡し<br>のコピーを提出される場合<br>▶の両方を提出して下さい                                                                                         |

審査内容によっては、上記以外に追加書類を求める場合がありますので、ご了承下さい

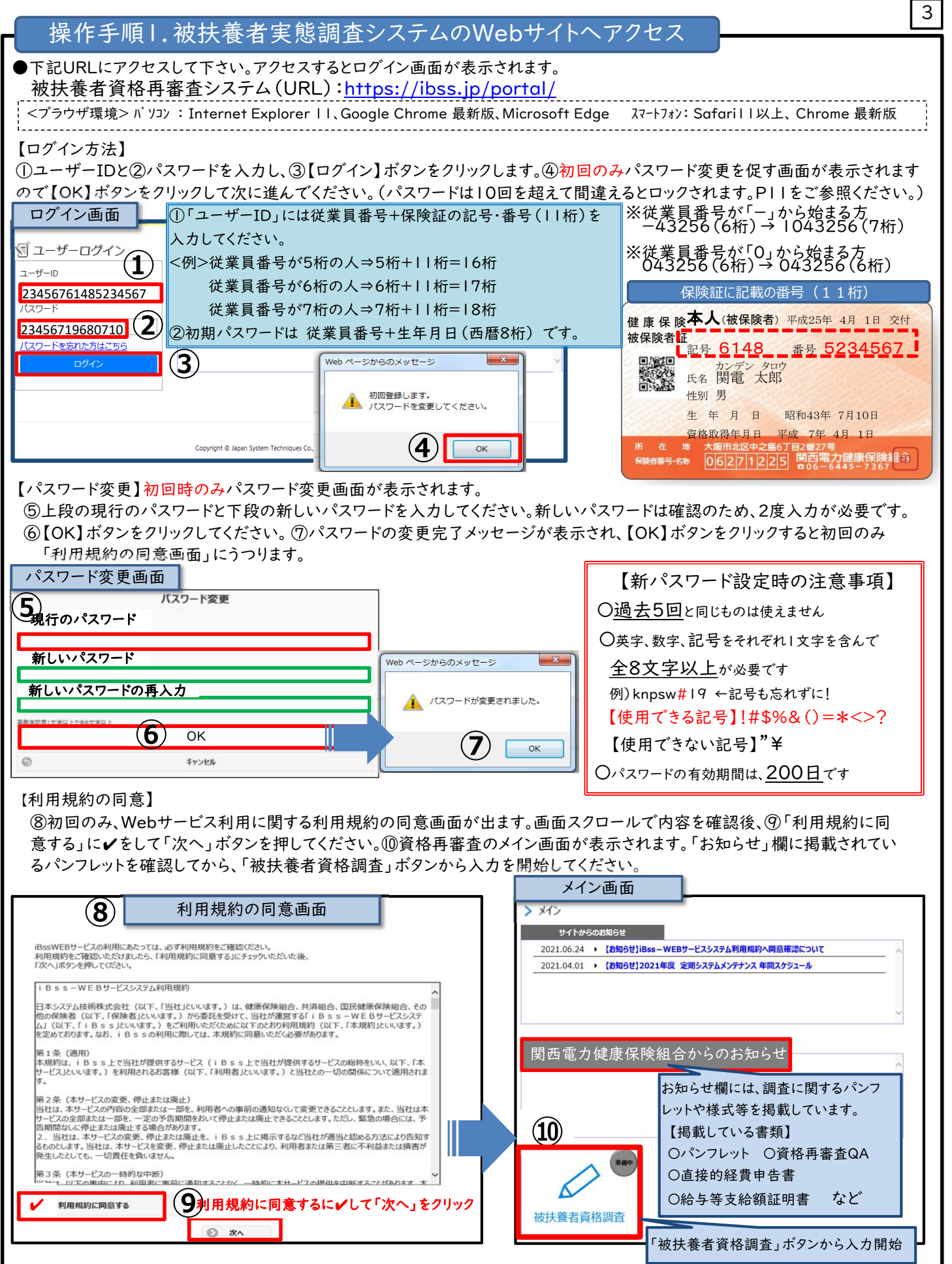

#### 【メールアドレスの登録】

予め会社の個人用メールアドレスまたは会社指定のアドレスを初期登録しておりますので、登録は不要です。 審査した結果、不備等があった場合は、メールにて通知しますので、<mark>メールアドレスは変更しないでください。</mark> ※未登録または変更の必要な方(休職中等やむを得ない方)の場合は、P.12をご確認のうえ登録してください。

# 操作手順2. 被扶養者調査票の入力

●メイン画面の左端メニューから【被扶養者資格調査】ボタンをクリックすると、以下の画面が表示されますので、 調査内容に沿って入力をお願いします。(被扶養者 | 名ごとの回答入力が必要です。)

| 被決着省資格調查                                                                                                    | ※実際の画面と一部          | ①「調査票記入・修正画面」ボタンをクリック                                                                                                    |
|----------------------------------------------------------------------------------------------------|--------------------|----------------------------------------------------------------------------------------------------|
| 一被扶養者資格調査お知らせ<br>今和2年度の密扶集者「貨格用審査」を下記日度で実施いたしますので、現金にご協力だだいはすようお願い<br>実施については、室内のパウンッド等を参照のうえ、資金集の入力と必要書類の認知をお願いします。                                                                                                    | 異なります。<br>(イメージ画面) | <ul> <li>・被扶養者資格調査のお知らせ画面に、処理の</li> <li>進捗状況が表示されます。</li> </ul>                                                                                                    |
| 【入力期間】<br>新 2 グループ<br>第 2 グループ<br>※主な申請書類はか付しておりますが、その他、確認または必要な申請書類の入手は、関電純原ホームページ「す<br>すごやかWeb (URL) : <u>https://www.kanden-kenpo.or.jp/index.php</u>                                                                                                    | ごやかWebJにアクセスください。  | ・最終的に、この画面で「提出済」になれば、<br>「処理完了」です。                                                                                                    |
| INULIAIS     INULIAIS     Arigeneousi: -     Arigeneousi: -     Arigeneous: -     Arigeneous: - | 3                  | ・まず、「調査票記入・修正画面」から処理を<br>進めてください。                                                                                                    |
| 1 調査票記入・修正画面 あのありまた。 〇 あのあ                                                                                                    | 3-0 <b>%</b>       | ② 健康保険証の保有状況の確認                                                                                                    |
| 調査票記入·修正画面                                                                                                    |                    | ・ご本人の保険証の保有状況を選択してください。<br>・お手元に保険証をお持ちであれば「有」をチェッ                                                                                                    |
| 被保険者:淀屋橋 半次郎                                                                                                    |                    | クします。                                                                                                    |
| <ul> <li>● 有</li> <li>● 有</li> <li>● 無</li> <li>②</li> <li>今回の対象者は2人です。 ← 今回、ご確認いただく人数を確認</li> </ul>                                                                                                    | してください             | ※保険証を紛失した事実が判明した場合は、<br>別途、「再交付申請書」の提出が必要です。<br>詳細は、かんでんけんぽすこやかwebの<br>「こんなときの手続きは」「保険証をなくした<br>とき」をご覧ください。                                                                                |
| 被扶養者:淀屋橋 美香子                                                                                                    |                    | ③被扶養者の基本情報の確認                                                                                                    |
| 【基本情報】       妻         続柄:       妻         生年月日:       3       2008/04/02         処理状態:       未提出         一次チェック結果:       表終チェック結果:                                                                                                    | )                  | <ul> <li>・被扶養者氏名、生年月日、続柄等の記載に誤りがないかご確認ください。</li> <li>・誤りがあった場合は、⑧連絡欄に入力をお願いします。</li> <li>(氏名が外字登録の場合、システム上、「□」や「・」など、登録内容と異なる表示になっている場合があります。保険証に記載の氏名が正しく印字されていれば、連絡欄の入力は不要です)</li> </ul> |
| 【健康保険被保険者証】                                                                                                    |                    | ④被扶養者の健康保険証保有状況                                                                                                    |
|                                                                                                    |                    | <ul> <li>・被扶養者の方の保険証の保有状況を選択して</li> <li>ください。</li> </ul>                                                                                                    |
| 【職業・収入】複数選択可 5                                                                                                    |                    | ⑤ <u>前年の</u> 職業・収入欄の入力                                                                                                    |
| <ul> <li>大学生・短大・専門学校(収入なし)</li> <li>大学生・短大・専門学校(収入あり)</li> <li>無職・無収入(配偶者)</li> </ul>                                                                                                    |                    | ・調査対象は、<br><u>前年(令和2年1月1日~令和2年12月31日)の</u><br><u>収入です。</u> 収入は総額を入力してください。<br>(税法上の所得額ではありません。)                                                                                            |
| 無職・無収入(配偶者及び学生以外の19歳以上の方)                                                                                                    |                    | ・複数の職業収入がある場合は、該当するすべて<br>を選択してください、収入(年収)の入力が必須                                                                                                    |
| ✓ バート・アルバイト                                                                                                    |                    | になっている職業を選択した場合は、該当の職<br>業の下に入力欄が表示されますので、年額を入<br>カしてください。                                                                                                    |
| 収入(年収):                                                                                                    | Р                  | <ul> <li>・年金収入は非課税とされる障害年金も記入</li> <li>が必要です。</li> </ul>                                                                                                    |
| ☑ 自営業(農業、営業等)、不動産・利子・配当収入等のある方                                                                                                    |                    | ・就職、収入超過等で扶養から外す届出を既に                                                                                                    |
| 収入(年収):                                                                                                    | Я                  | 健保へ提出している場合は、 <u>☑ 扶養削除 (異動</u><br><u>届提出済み</u> )を選択してください。                                                                                                    |
| ✔ 年金受給者(老齡、障害、遺族、企業年金等)                                                                                                    |                    | ・これから届出を提出する場合は、<br>☑ <u>扶養削除(就職等で扶養していない)</u> を選択<br>してください。                                                                                                    |
| 収入(年収):                                                                                                    | Р                  | ※扶養削除には、別途「被扶養者異動届」の提<br>出が必要です。                                                                                                    |

| 場佐チ順2 沖井美老調本亜の)カ                                                                                       | Ę                                                                                                    |  |
|----------------------------------------------------------------------------------------------------|----------------------------------------------------------------------------------------------------|--|
| 1余1下ナルロン・牧1大食石調査示の人力                                                                                   | ⑥その他の収入                                                                                                    |  |
| その他:                                                                                                   | ・その他の収入欄は「入力不要」です。                                                                                                    |  |
|                                                                                                    | ⑦ 居住の状況                                                                                                    |  |
|                                                                                                    | ・該当する居住状況を選択ください。                                                                                                    |  |
| <u> り ガ 活 と 3 注 が 、 ダ る と ( 回 は の に の に の に の に の に の に の に の に の に の</u>                              | 【別居の入力例】<br>長期出張による別居の場合 → 単身赴任中を選択<br>里帰出産による別居の場合 → 同居を選択<br>上記および単身赴任、就学別居 <u>以外</u> の理由による<br>別居は「別居 (その他)」を選択してください。 |  |
| <ul> <li>別居(被扶養者が就学 &lt;下宿&gt;のため)</li> <li>別居(その他)</li> <li>別居日:</li> <li>令和02 ○ 7月 ○ 7 -1</li> </ul> | ・別居の場合は、⑦-1の欄、別居年月の入力が必要<br>です。                                                                                           |  |
| 〒                                                                                                    | ・別居先の住所は、「入力不要」です。                                                                                                    |  |
|                                                                                                    | ・<br>被扶養者の「氏名、生年月日、続柄」等の記載誤りや<br><br><br><br><br><br><br><br><br><br><br><br><br><br><br>                                 |  |
| ▲ 入力完了するごとに【次へ】ボタンをクリック                                                                                | ⑨調査票記入・修正画面の入力完了                                                                                                    |  |
|                                                                                                    | ・対象者が複数いる場合、一人目の入力が完了すれ<br>ば、【次へ】ボタンを押すと、二人目が表示されます。                                                                      |  |
| 次へボタンを押した後、添付資料確認画面へ移動するポップアップ                                                                         | ・全員の入力が完了した場合も、【次へ】ボタンを押し<br>てください。添付資料確認画面へ移動することを確<br>認する画面が出るので【OK】を押す。<br>同時に保存もされます。                                 |  |
| Web ページからのメッセージ ×                                                                                      | <ul> <li>・入力内容を保存して処理を中断する場合は、</li> <li>【一時保存】ボタンを押してください。</li> </ul>                                                     |  |
| ? 添付資料確認画面へ移動しますか?                                                                                     | ・【閉じる】ボタンでは、途中までの入力内容は保存されませんので、ご注意ください。                                                                                  |  |
| ОК <i><b>キャンセル</b></i>                                                                                 |                                                                                                    |  |
| 入力内容にエラーがある場合                                                                                          |                                                                                                    |  |
| Web ページからのメッセージ     ×       必須項目を入力してください。詳細は各項目のメッセージをご確認ください。                                        | ※入力内容が正しくない場合は、エラーが表示され、<br>次には進めません。<br>メッセージを確認して、修正をお願いします。                                                            |  |
| ОК                                                                                                    |                                                                                                    |  |

### 操作手順3.添付資料の確認

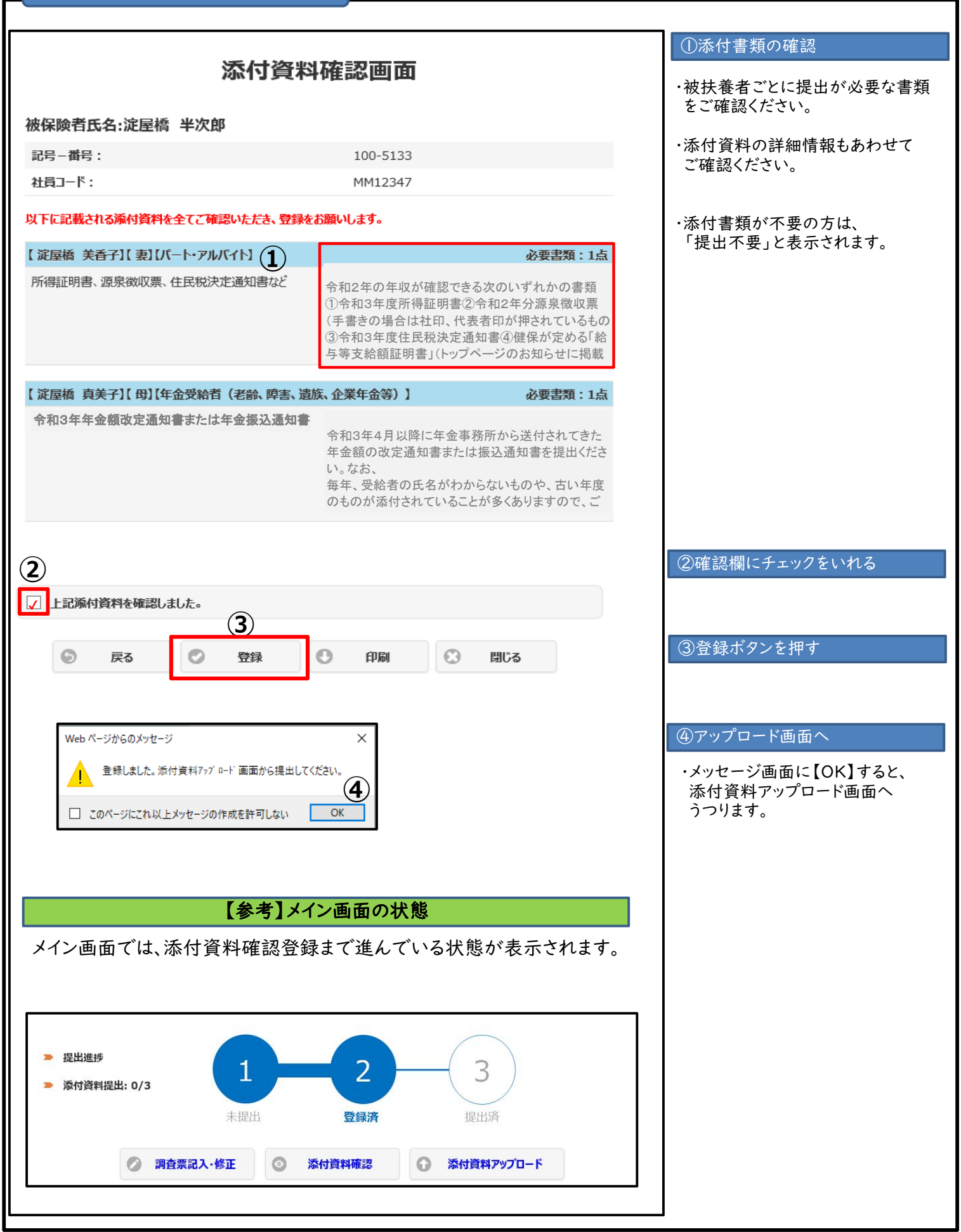

#### 7 操作手順4.添付資料のアップロード(添付) アップロードの手順 ①被扶養者名を選択する ・添付したい被扶養者を選択する。 関西電力健康保険組合 添付資料アップロード画面 対象の添付資料の[選択]にチェックを入れ、ファイルを選択してアップロードしてください。 ②【参照ボタン】を押す 2枚以上ある場合は、同じ作業を繰り返すことでファイルを追加することができます。 削除する場合は、「選択」にチェックを入れ、削除ボタンを押してください。 この時、ファイルが複数ある場合は選択画面が出ますので、対象のファイルを選択して削除してください。 ③添付するファイルを選択する 添付資料一覧 No. 選択 状態 被扶養者氏名 続柄 添付資料名 ・ファイルの選択画面が表示 (1) 所得証明書、源泉徴収票、住民税決定通知 されるので、保存先から、 $\checkmark$ 1 淀屋橋 美香子 妻 書など ファイル名を選択する。 令和2年度年金額改定通知書または年金振 淀屋橋 真美子 ₿ 2 込通知書 【注意】 ・ファイル形式は、画像ファイル 総件数: 2件 またはPDFのみ(5MB迄)。 ・撮影した画像のピントや露光 $(\mathbf{2})$ ファイル: 參照 が適切であり、記載事項が、 判読できるレベルのもののみ 23 🥖 アップロードするファイルの選択 有効。 😋 🔵 🗢 🖕 コンピューター 🕨 ローカル ディスク (D:) ▼ ← □ーカル ディスク (D:)の検索 ♪ ・書類全体を添付する。 整理 ▼ 新しいフォルダー ・余白が大きすぎないこと。 更新日時 種類 名前 숨 お気に入り ④【開く】ボタンを押す 🚺 ダウンロード ▶ 所得証明書.pdf (3) 2018/05/24 9:23 Adobe Acrobat .. 📰 デスクトップ 📃 最近表示した場所 ⑤【ファイル名】を確認する 🍃 ライブラリ ・上記③で選択したファイル名 が表示される。 🜉 コンピューター 🚢 ローカル ディス ⑥【アップロード】ボタンを押 👝 ローカル ディス ・アップロードボタンを押すこと வ ネットワーク で、保存される。 ファイル名(N): 所得証明書.pdf <u>すべてのファイル</u> (\*.\*) • 開く(0) キャンセル (4) ⑦【OK】ボタンを押す ・「アップロードしました」の 所得証明書.pdf ファイル: (5) 参昭 メッセージを確認し、【OK】 ボタンを押す。 ・添付資料が複数ある場合 60 ①から⑦までの作業を アップロード 削除 0 表示 繰り返してください。 Web ページからのメッセージ $\times$ ⑧状態を確認する ・「状態」欄が、「済」になって アップロードしました。 Т いることを確認する。 7 OK 添付資料一覧 No. 選択 状態 (8) アップロードが正常に出来ていれば 状態が「済」と表示される 済 1 関电

### 操作手順4.添付資料のアップロード(添付⇒提出)

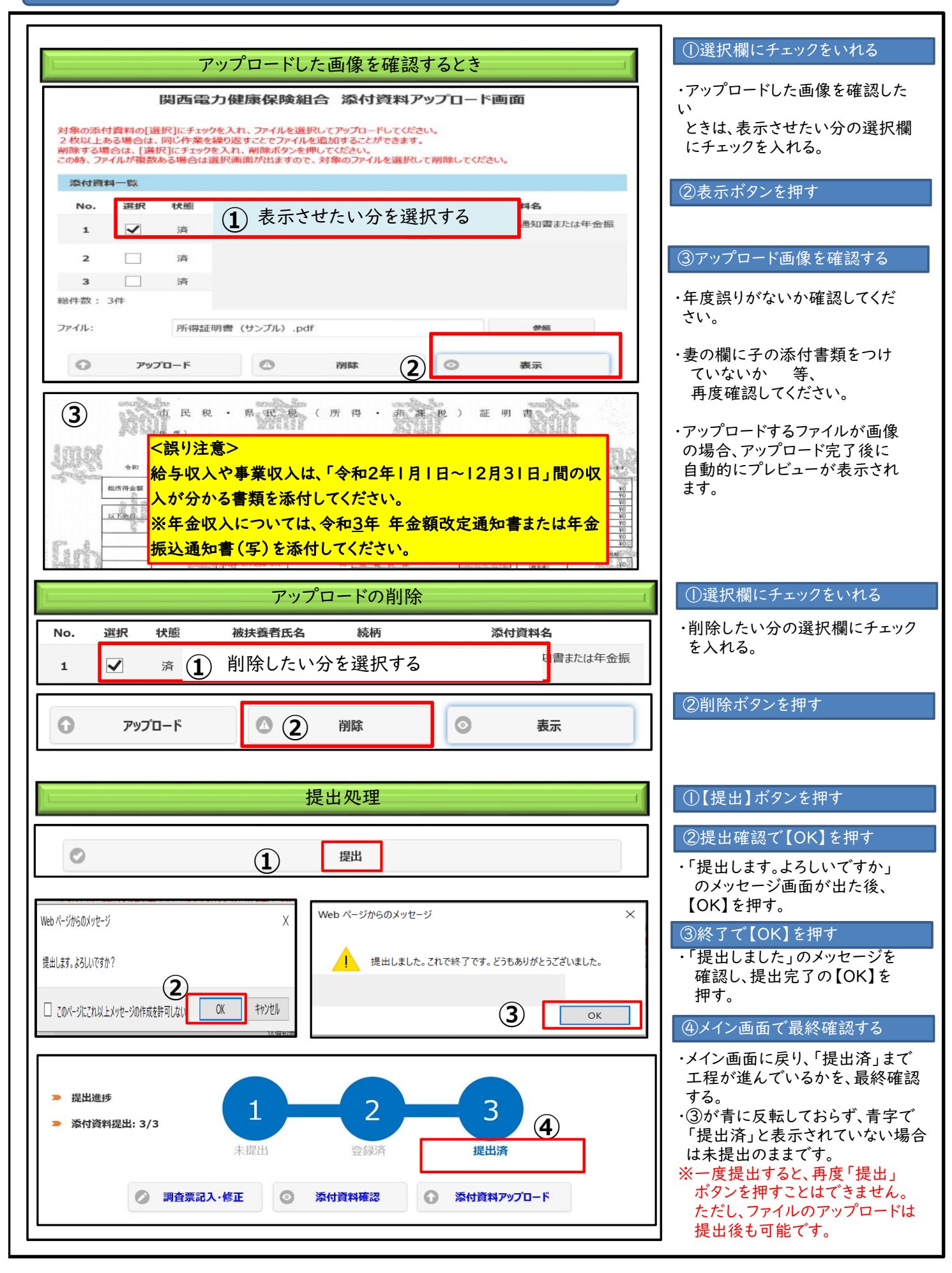

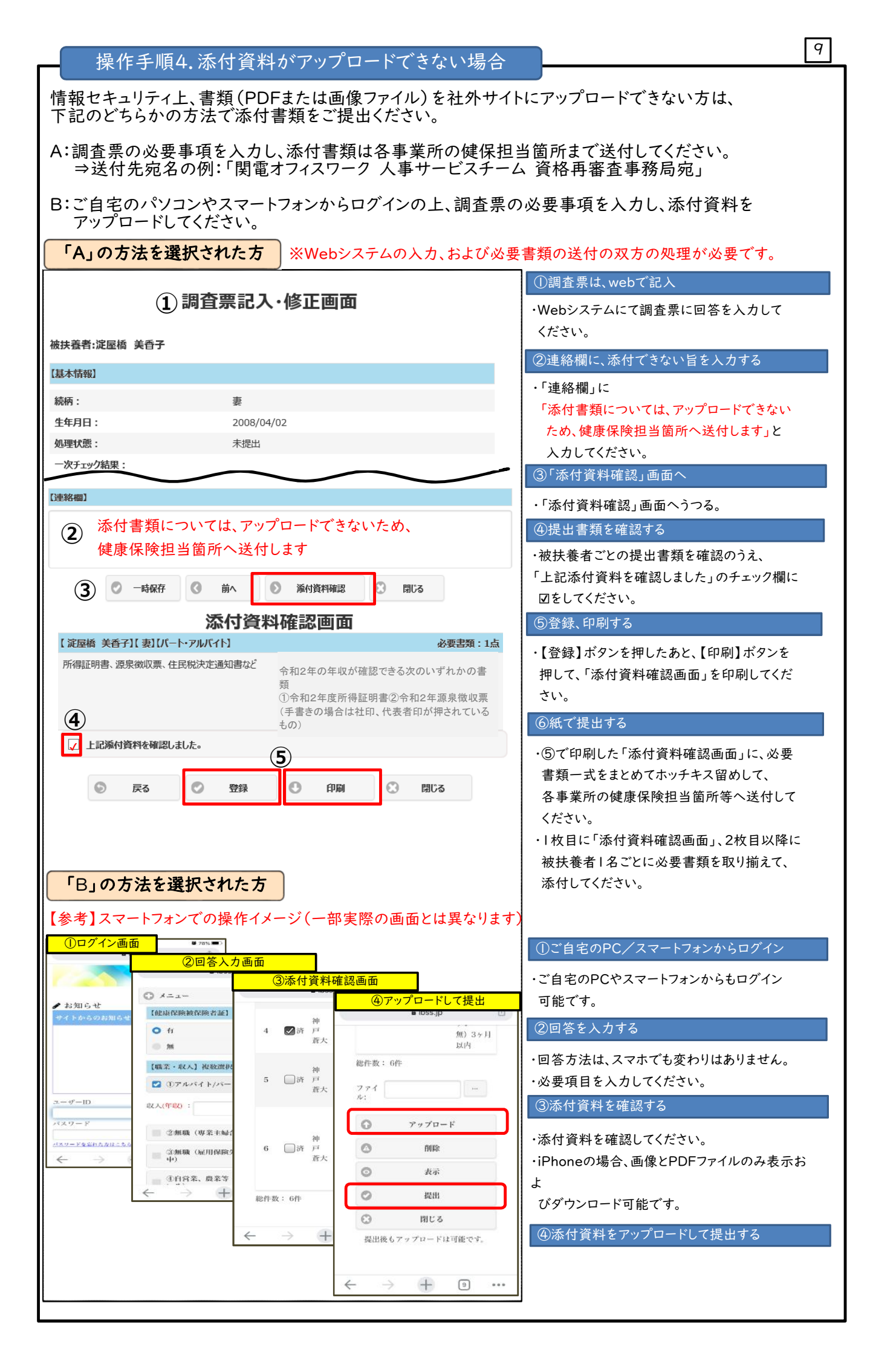

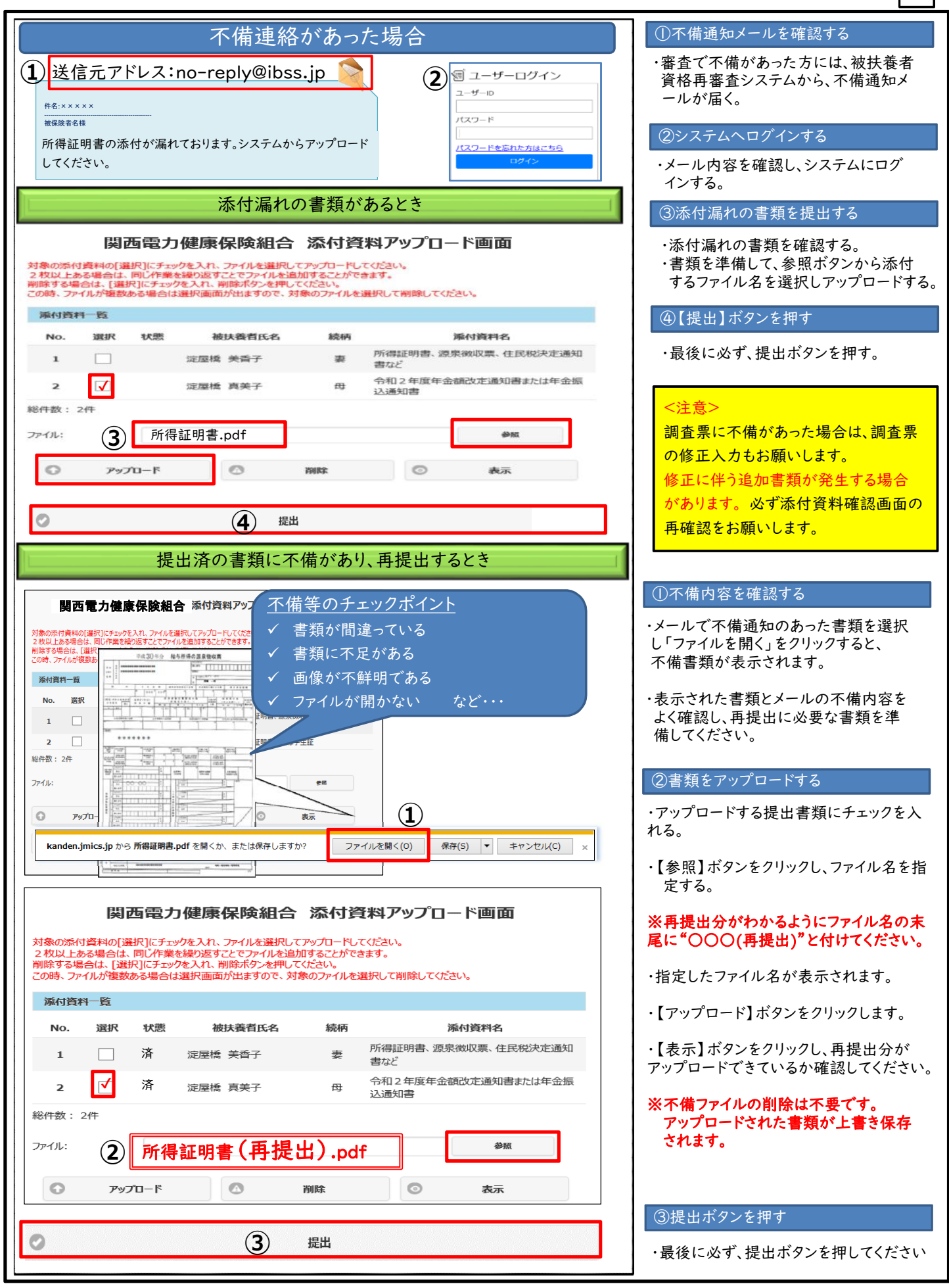

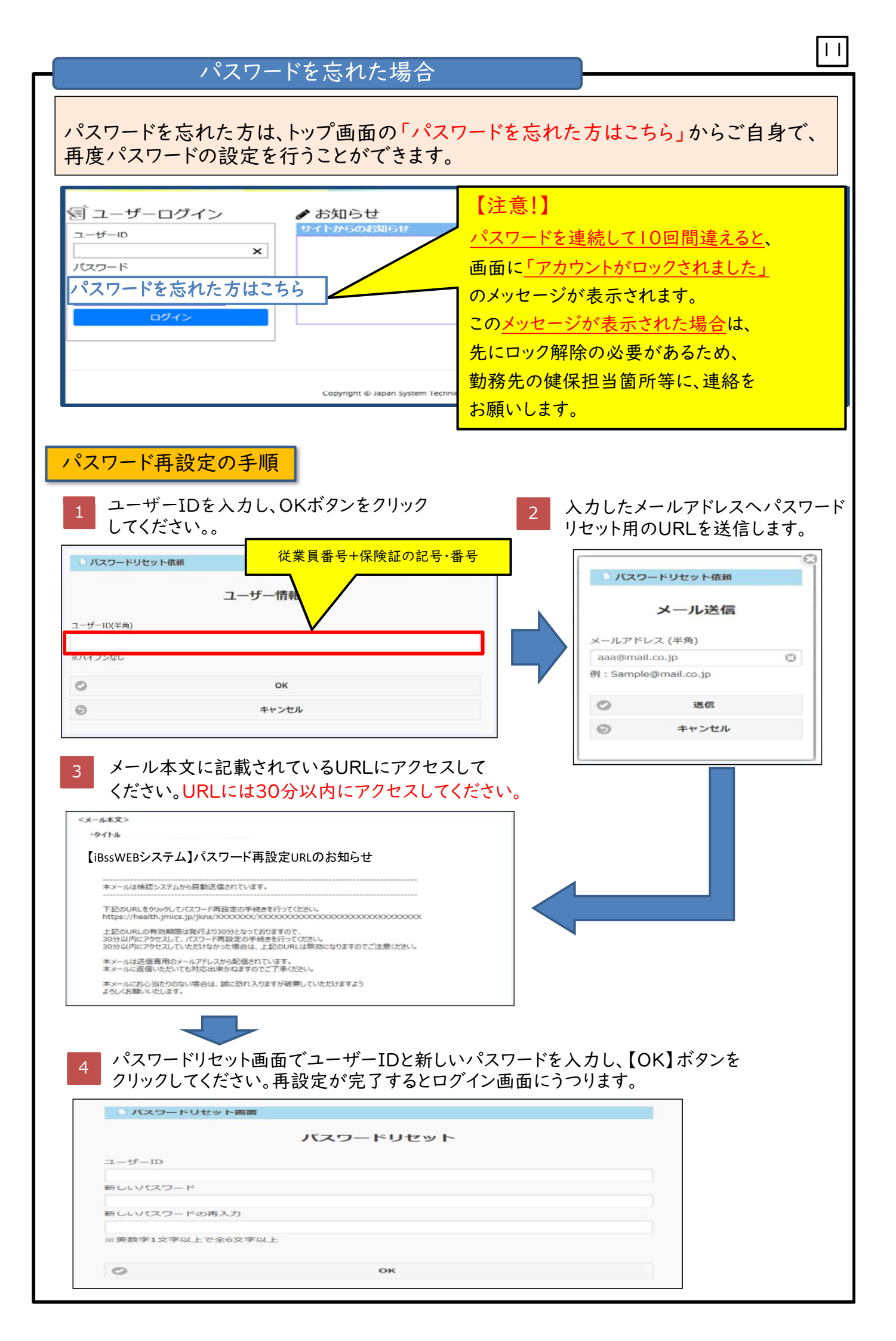

# 【参考】メールアドレス登録画面

原則、メールアドレスは会社の個人メールアドレスを登録しておりますが、「休職中」等で、会社の個人メールアドレスに連絡しても受信できない方等、「やむを得ない事情のある方」は、メールアドレスの変更が可能です。

|            | MENU                                                                                                 | ①メールアドレス登録ボタンを               |
|------------|----------------------------------------------------------------------------------------------------|------------------------------|
|            |                                                                                                    |                              |
|            | ★ X12                                                                                                | ・MENUから、<br>「メールアドレス登録」ボタンを  |
|            | 會 被扶養者資格調査                                                                                           | 押す。                          |
|            | ☑ メールアドレス登録                                                                                          |                              |
|            | 2 利用規約                                                                                               |                              |
|            | <b>ピ</b> コ マニュアル                                                                                     |                              |
|            | ー<br>                                                                                                |                              |
|            |                                                                                                    |                              |
|            | メールマドレック学会                                                                                           | (2)メールアドレスを入力する              |
|            |                                                                                                    | ・変更したいメールアドレスを入力             |
|            | 被保険者: 関西 太郎                                                                                          | する。                          |
|            | 【メールアドレス】                                                                                            | ③保存ボタンを押す                    |
|            |                                                                                                    | ・保存ボタンを押す。                   |
| $\bigcirc$ | (例) farofarou@X2.gmai.com                                                                            |                              |
|            | Web ページからのメッセージ ×                                                                                    | ④OKボタンを押す                    |
|            |                                                                                                    | ・入力したメールアドレスに、               |
|            |                                                                                                    | 認証番号を知らせるメールが<br>自動送信される。    |
|            | 2021/09/28 (X) 8:54 (4) OK キャンセル                                                                     | 同初証釆早た破初する                   |
|            | no-reply@ibss.jp                                                                                     | ②認証留ちを確認する                   |
|            | 【iBssWEBシステム】メールアドレス登録用認証番号のお知らせ                                                                     | ・認証番号をわ知らせするメール<br>を確認する。    |
|            | ー<br>本メールは iBssWEB システムから自動送信されています。                                                                 | 【注音】                         |
|            |                                                                                                    | ・認証番号の有効時間は                  |
| 9          | <例>認証番号:830533                                                                                       | 「10分」です。10分を過ぎると<br>毎効になります。 |
|            | 上記の場証書号の有効期限は発行より10分となっておりますので、入力されたメールアドレスに認証番号を送信しました。                                             |                              |
|            | 10分以内に入れして、メールアドレスの登録の手続きを行ってください。<br>10分以内にアクセスしていただけなかった場合は、上記の頃紅着寺は無効。<br>メールアドレス登録の手続きを完了してください。 | ・認証番号は、毎回異なる番号<br>が届きます。     |
|            | ホイールは送信専用のイールアドレスから配信されています。<br>ホメールに返信いたたいでも対応出来かねますのでご了承ください。<br>830533 6 0 €                      |                              |
|            |                                                                                                    | ⑥認証番号を入力する                   |
|            | 💿 ок 📿                                                                                               | ・認証番号6桁を入力する                 |
| (8)        |                                                                                                    | ⑦OKボタンを押す                    |
|            | Web ページからのメッセージ                                                                                      |                              |
|            |                                                                                                    | ⑧メールアドレスが変更される               |
|            | メールアドレスが登録されました。                                                                                     | · 安本で不供がちった担合の               |
|            |                                                                                                    | お知らせメール等が、変更後の               |
|            | ок                                                                                                   | メールアドレスに届くようになります。           |
|            |                                                                                                    |                              |
|            |                                                                                                    |                              |